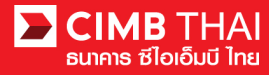

# คู่มือการ Reset Password

1. ถือกอินเข้าสู่เว็บไซต์ Biz-channel@CIMB : www.bizchannel.cimbthai.com

| 🔁 CIMB THAI<br>ซีไอเอ็มบี ไทย                                                                                       | You Are In: Thailand 💌                                |
|----------------------------------------------------------------------------------------------------|-------------------------------------------------------|
| BizChannel@CIMB                                                                                                    |                                                       |
| Electronic Banking For<br>CASH MANAGEMENT<br>Company Id :<br>User :<br>Password :<br>Forgot Password? Click here    | Announcement :<br>Welcome to BizChannel@CIMB          |
| Need Assistance?<br>Call our customer service hotline at 02-6267771 or email us<br>at <u>tbhotline@cimbthai.com</u> |                                                       |
| 2. คลิก       Forgot Password? Click here         3. กรอกข้อมูลผู้ใช้และรหัสยืนยันให้ครบส์         Forgot Password? | ้เวนตามภาพ Captcha จากนั้น คลิก Continue              |
| Sompany Id*                                                                                                    |                                                       |
| Jser Id*                                                                                                    |                                                       |
| /erification Code*                                                                                                  | 2Ergm                                                 |
|                                                                                                    | Continue Clear Back                                   |
| <ol> <li>สำหรับมือถือ : กรุณาคลิก Send O</li> </ol>                                                                 | TP                                                    |
| สำหรับ Token : โปรคเปิค Token แถ                                                                                    | าะกด "1" เพื่อรับ OTP ผ่าน APPLI 1                    |
| 5) ป้อนรหัส OTP จากขั้นตอนที่ 4) แล                                                                                 | ะตอบกำถามเพื่อความปลอคภัยให้กรบถ้วน จากนั้นกลิก Submi |
| Forgot Password?                                                                                                    |                                                       |
| OTP*                                                                                                    | : Send OTP                                            |
| Security Question 1*                                                                                                | : What street did you live on in third grade?         |
| Answer*                                                                                                    |                                                       |
| Security Question 2*                                                                                                | : What is the name of your favorite childhood friend? |
| Answer<br>Security Question 3*                                                                                      | · What was your childhood nickneme?                   |
| Answer*                                                                                                    | · vitat was your childhood flickhafte?                |
|                                                                                                    |                                                       |
|                                                                                                    | Submit   Clear   Back                                 |

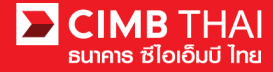

 หลังจากทำตามขั้นตอนเรียบร้อยแล้ว ระบบจะส่ง SMS ใหม่สำหรับไฟล์ PIN และ Email สำหรับ ไฟล์รหัสผ่านใหม่ (ตามไฟล์แนบ)

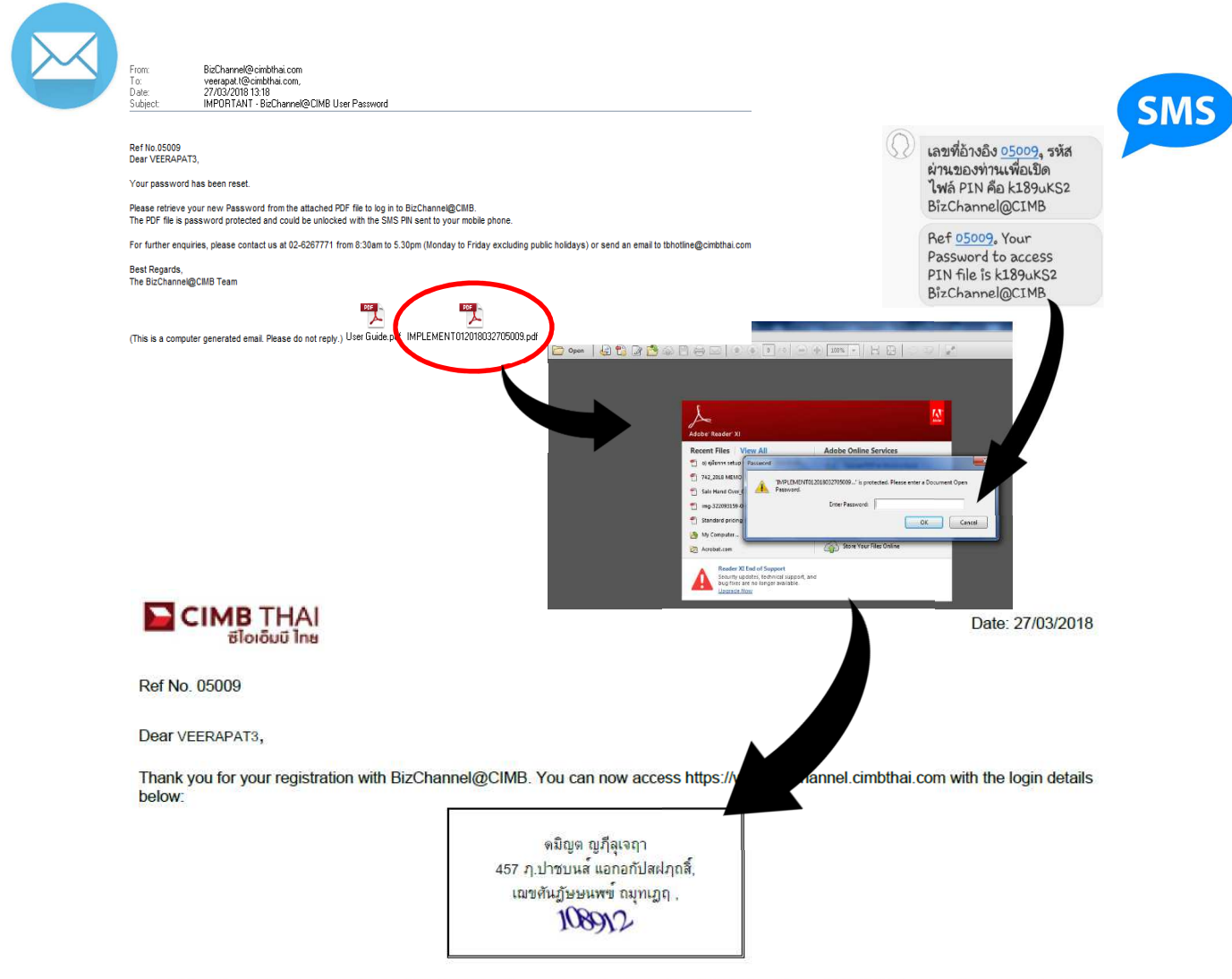

Your user ID and password will be sent in separate mailer. You are required to change your password when you use this service for first time.

Please keep your password confidential at all times. For security purpose, please memorise your password and destroy this mailer immediately.

Please contact us at 02-6267771 or tbhotline@cimbthai.com should you require further assistance.

Have a pleasant banking experience with us.

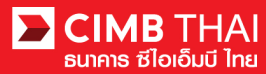

## สองเข้าสู่ระบบด้วยรหัสผ่านใหม่

| ChannelgCIMB                                                                 |                                                                                        |                |
|------------------------------------------------------------------------------|----------------------------------------------------------------------------------------|----------------|
| Electronic Banking<br>CASH MANAC<br>Company Id<br>User<br>Password<br>Forpor | For<br>EMENT<br>implement01<br>veerapat3<br>cost Cost<br>Passeord? Click http:<br>Cost | Announcement : |
| Need Assistance?<br>Call our customer service hot                            | ine at 02-6267771 or email us                                                          |                |

8) ตั้งก่ารหัสผ่านใหม่ของกุณตามกำแนะนำ จากนั้นกลิก

| Change Password Information |   |  |
|-----------------------------|---|--|
| Current Password            | 1 |  |
| New Password                | 1 |  |
| Confirm New Password        | 1 |  |
|                             |   |  |

| Minimum Password                                                                              | :                  | 8 Characters  |
|-----------------------------------------------------------------------------------------------|--------------------|---------------|
| Maximum Password<br>Password must contain at least 1 special character (! "#\$ % & () * + , . | :<br>-/<=>?@\^_{}) | 32 Characters |
| Password must contain at least 1 number and 1 character                                       |                    |               |

9) ระบบจะบันทึกรหัสผ่านใหม่ของคุณ คุณสามารถใช้รหัสผ่านใหม่เพื่อเข้าสู่ระบบ Biz-channel@CIMB ในครั้งต่อไป

| CIMB THAI<br>ธีโอเอ็มบี ไทย                                                                                                    | ENGLISH 1 300<br>You Are In: Thailand •                                                                         |
|----------------------------------------------------------------------------------------------------|----------------------------------------------------------------------------------------------------|
| IzChannel@CIMB                                                                                                    |                                                                                                    |
| Electronic Banking For<br>CASH MANAGEMENT<br>Company Id<br>User<br>Password<br>Cog In Clear<br>Forget Passeord? Click Targe                                              | Concession of the second second second second second second second second second second second second second se |
| Result Message. Tou have successfully changed your poseword. Rease log in<br>with your new password. Infaturate symp Lightuil builtosites and builtoning<br>Trainteening |                                                                                                    |
| Need Assistance?<br>Cell our customer service holine at 02-6267771 or email us<br>at <u>lanotine@cumbinal.com</u>                                                        |                                                                                                    |

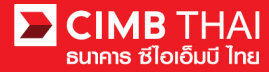

### • วิธีการเปลี่ยน Password

1. คลิกเลือกเมนู Utility และคลิกเลือกเมนูย่อย Change Password

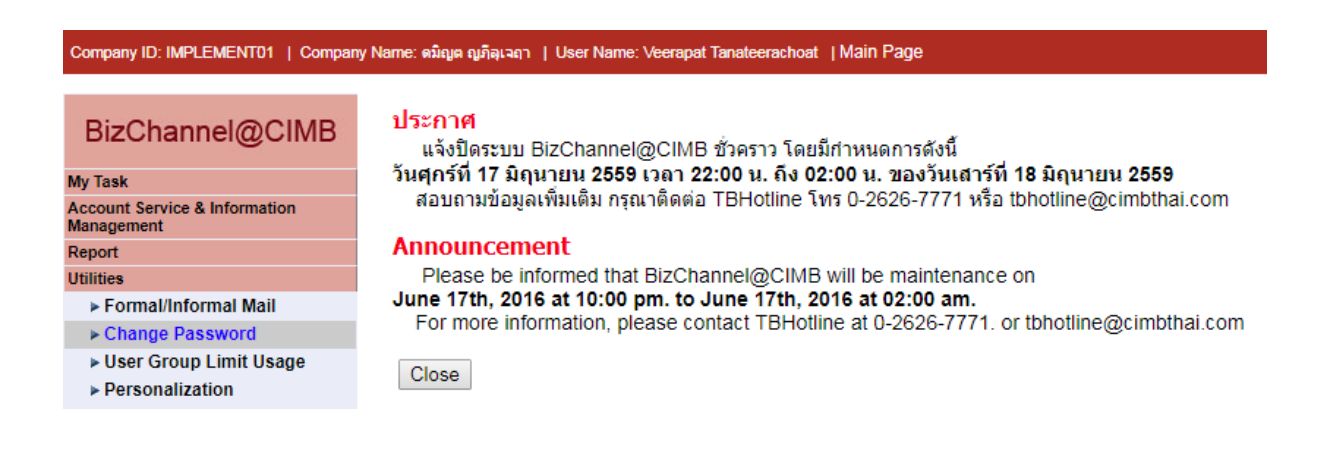

### 2. ระบบจะแสดงหน้าจอให้ท่านเปลี่ยน password

| Company ID: IMPLEMENT01   Company                                       | Name: ดมิญล ญภีลุเวลา   User Name: Veerapat Tanateerachoat  Main Page                                                                                                    |                               | Favourite Menu 🔻 |
|-------------------------------------------------------------------------|----------------------------------------------------------------------------------------------------|-------------------------------|------------------|
| BizChannel@CIMB                                                         | Utilities / <u>Change Password</u>                                                                                                    |                               |                  |
| My Task                                                                 |                                                                                                    |                               |                  |
| Account Service & Information<br>Management                             | Change Password Information                                                                                                    |                               |                  |
| Report                                                                  | Current Password                                                                                                    | :                             |                  |
| Utilities                                                               | New Password                                                                                                    |                               |                  |
| <ul> <li>Formal/Informal Mail</li> <li>Change Password</li> </ul>       | Confirm New Password                                                                                                    | :                             |                  |
| <ul> <li>▶ User Group Limit Usage</li> <li>▶ Personalization</li> </ul> | Minimum Password<br>Maximum Password<br>Password must contain at least 1 special character (!"#\$%&()*+,-/<=>?@\^_{})<br>Password must contain at least 1 number and 1 character | 8 Characters<br>32 Characters | Change           |

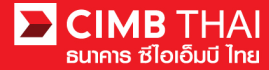

#### • วิธีการเปลี่ยน Security Question

1. คลิกเลือกเมนู Utility และคลิกเลือกเมนูย่อย Personalization

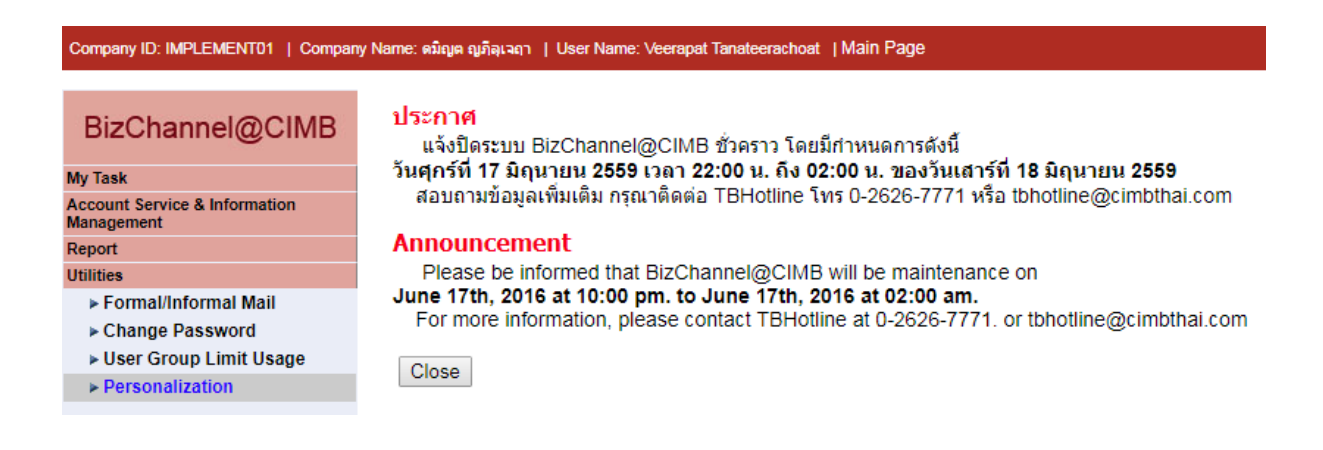

### 2. ระบบจะแสดงหน้าจอให้ท่านเปลี่ยน security question

| Personalization                                 |                                                       |   |
|-------------------------------------------------|-------------------------------------------------------|---|
| My Favourite Menu                               |                                                       |   |
| Select from the dropdowns below your most favou | urite/frequently used menu:                           |   |
| Select One                                      | Select One                                            |   |
| Select One                                      | Select One                                            |   |
| Select One                                      | Select One                                            |   |
| Setup Security Questions                        |                                                       |   |
| Security Question 1 *                           | : What was your childhood nickname?                   | • |
| Answer 1 *                                      | : cimb                                                |   |
| Security Question 2 *                           | : What is the name of your favorite childhood friend? | • |
| Answer 2 *                                      | : cimb                                                |   |
| Security Question 3 *                           | : What street did you live on in third grade?         | • |
| Answer 3 *                                      | : cimb                                                |   |
| Security Question 4                             | : What was your childhood nickname?                   | • |
| Answer 4                                        | 1                                                     |   |
| Security Question 5                             | : What was your childhood nickname?                   | • |
| Appingr 5                                       | 4                                                     |   |